## **UCD Interview Scheduler Board Members Guide**

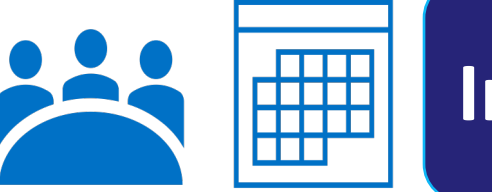

## **Interview Scheduler**

Candidates can now select their interview timeslots through the system. The Board as a result can now export the interview schedule in real time.

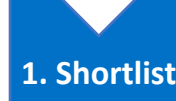

3. Selection

• Once the shortlist is agreed by the Board, the Resourcing administrator will liaise with the Hiring Manager to agree the date and time for interviews.

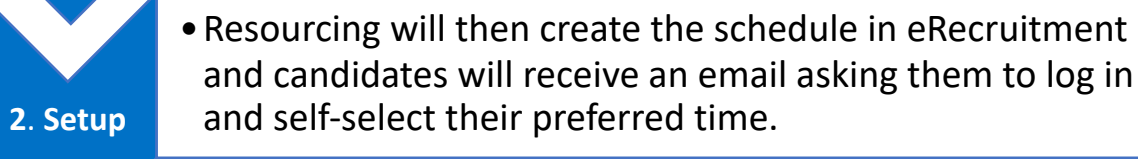

• Internal candidates will login via ESS while external candidates will login via eRecruitment to select a time.

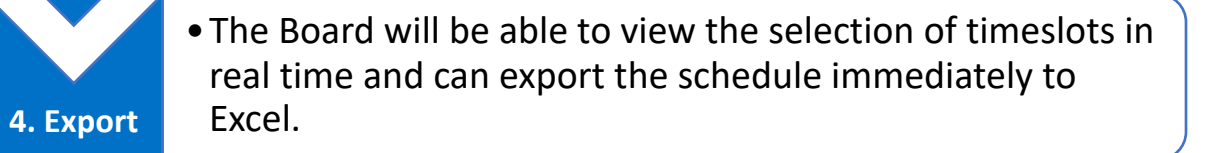

- 1. Login to ESS and select "My Recruitment."
- 2. On the "Interviews" tab on the right-hand side select "View All". This may show as 0 as the default is set to interviews occurring within the next 5 days.

| Area       | Items |      |
|------------|-------|------|
| Interviews | 0     | VIEW |

3. Under the "Interview Details" tab select "All' in the dropdown option.

## **Interview Details**

Interviews

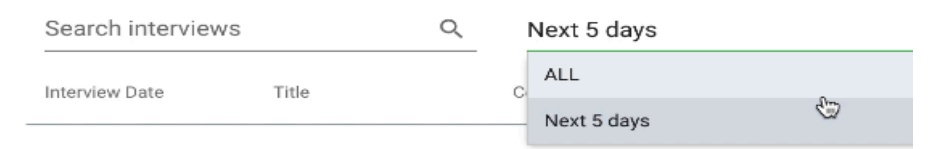

- 4. Click on the interview date for your competition and the candidates who have selected interview timeslots will appear under the applicant details section.
- 5. Click on "Export Schedule" to export the schedule into Excel.